## **Cours WinDev Numéro 1**

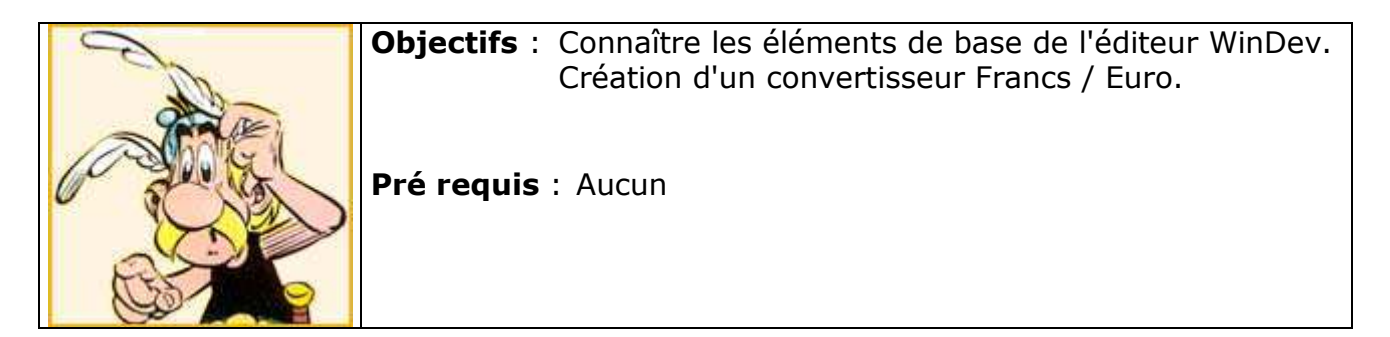

Pour ce premier cours, nous allons créer un convertisseur Franc / Euro.

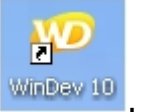

Lancer WinDev 9 en double cliquant sur son icône :

La fenêtre d'accueil apparaît (si ce n'est pas le cas, fermez le projet, quittez puis relancez WinDev) :

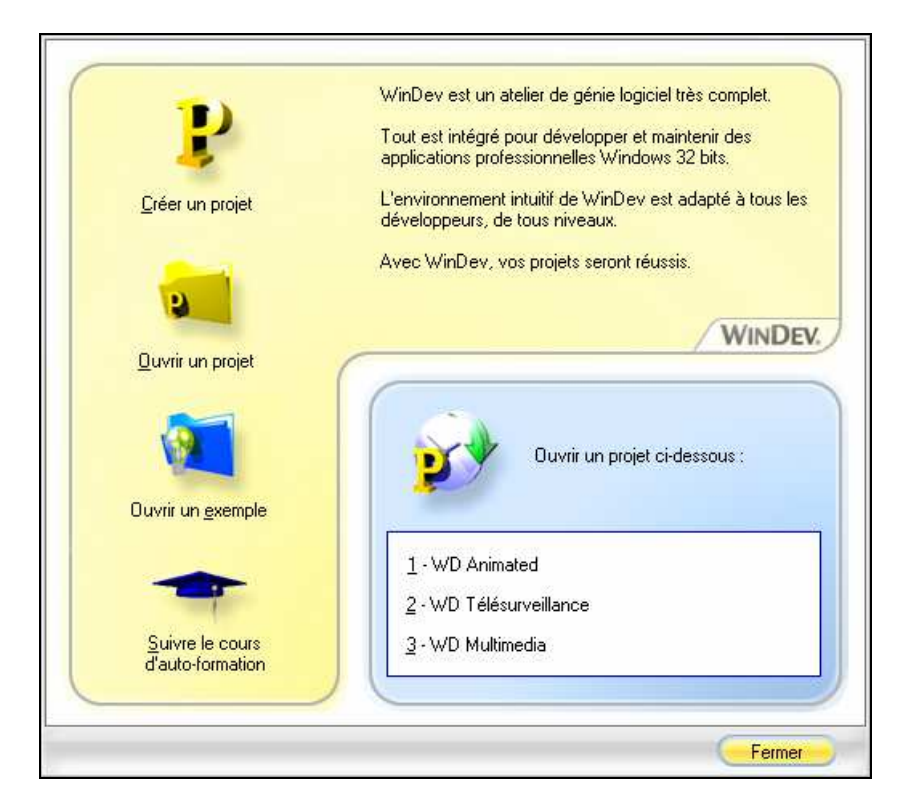

## Cliquez sur **<u>C</u>réer un projet**.

La fenêtre Assistant vous indique qu'elle va vous aider en fonction de vos choix. On n'en attend pas moins d'elle.

Cliquez sur **Suivant**. Cette fenêtre va vous permettre de saisir le nom de ce nouveau projet et le lieu de stockage physique des éléments constitutifs.

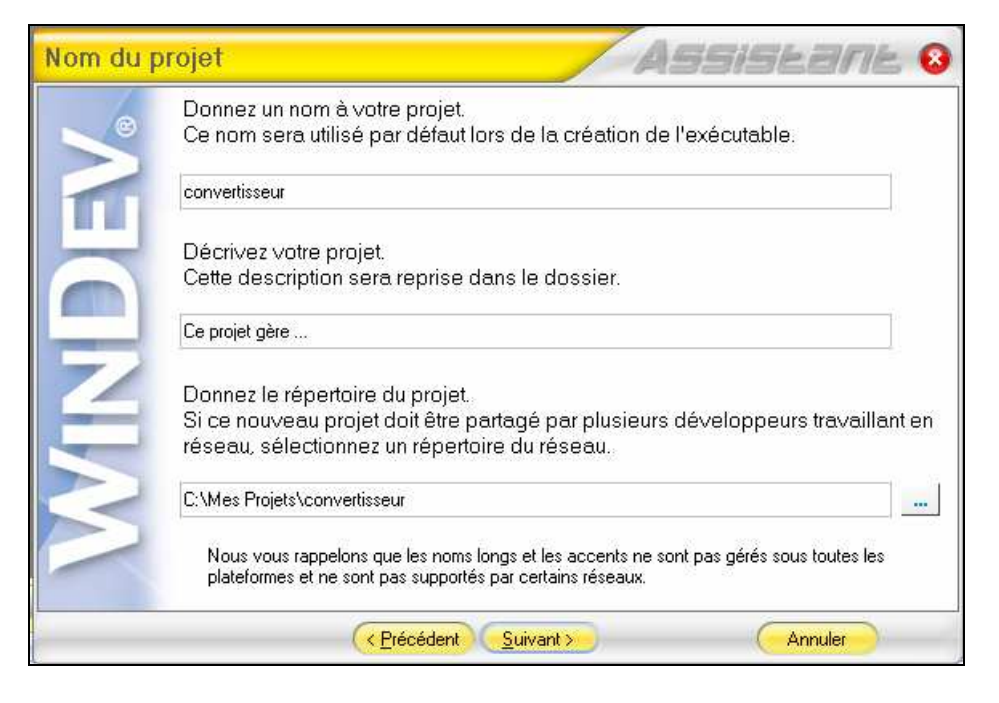

Inscrivez « convertisseur » dans la zone nom, il sera repris automatiquement dans le champ du bas. Continuez en cliquant sur **Suivant**.

Créez un Type de projet **Exécutable** puis **Suivant**.

| Travail en | groupe                                                                                                    |
|------------|----------------------------------------------------------------------------------------------------|
|            | Indiquez si vous voulez travailler seul ou à plusieurs sur le projet.                                                                                                    |
| 100        | Vous pourrez changer les options du travail en groupe à tout moment dans la<br>fenêtre de description du projet (Menu Projet. Description du projet, onglet<br>Groupe).                                  |
| 1          | Ie vais travailler seul sur le projet                                                                                                    |
|            | ○ Nous travaillerons à plusieurs sur le projet                                                                                                    |
| Q          | Utiliser le gestionnaire de sources (GDS) Aide du GDS 🍞                                                                                                    |
|            | NOTE :<br>Il est possible de modifier les options du travail en groupe et du GDS à tout moment depuis l'onglet<br>'Groupe' de la fenêtre de description du projet (menu 'Projet Description du projet'). |
| 0          | <u> </u>                                                                                                    |

Comme vous travaillez seul pour cet écran, faites un clic sur **suivant**.

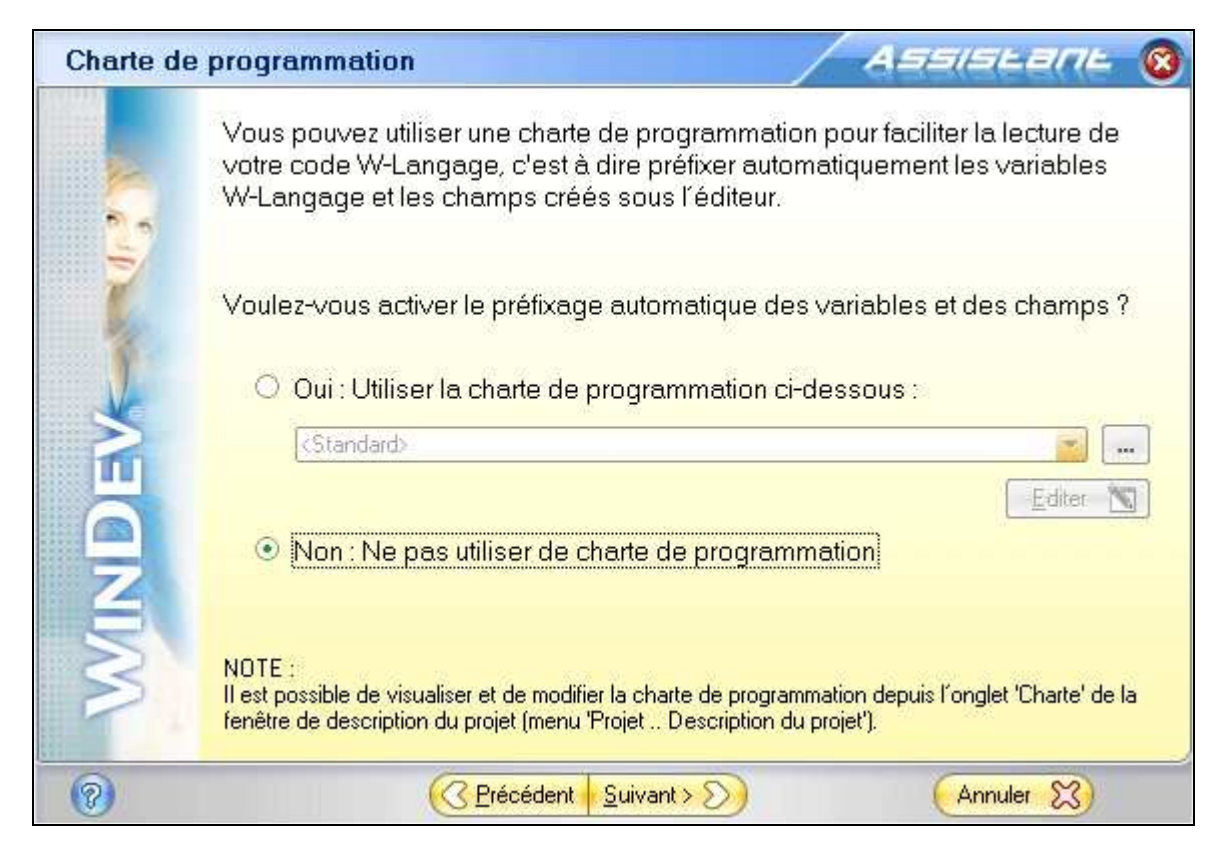

Cliquez sur **ne pas utiliser de charte de programmation** et ensuite sur **suivant**.

| Charte gr                               | aphique                                       |                                  | Assistant 🔞           |
|-----------------------------------------|-----------------------------------------------|----------------------------------|-----------------------|
| Ş                                       | Sélectionnez le thème c<br>votre application. | le gabarit qui sera utilisé comm | e aspect général de   |
| 3                                       |                                               | 🖬 Standard 🛛 🗃 🗃 🖬               |                       |
| AND AND AND AND AND AND AND AND AND AND |                                               | FEW SIM DOOR                     |                       |
| 199                                     |                                               | Colt Para & United               |                       |
|                                         |                                               | Code Dans Marre                  |                       |
| No                                      |                                               | Lösle dapsster                   |                       |
|                                         |                                               | Desciption                       |                       |
|                                         |                                               | · · · · · · · ·                  |                       |
|                                         |                                               | Pix within H1 0.00               |                       |
| 6                                       |                                               | Soul de réapponissonmenent 0     |                       |
|                                         |                                               | Stock allere 0                   |                       |
|                                         |                                               | Taux de TKK Tva                  |                       |
| 4                                       |                                               | N'foarmoat (                     |                       |
|                                         | 1                                             | STO A                            |                       |
|                                         | Thème de l                                    | Gabarit :                        |                       |
| 5                                       | 10 Activ0                                     | 5X                               | · () ()               |
|                                         | 10                                            |                                  | and the second second |
|                                         |                                               |                                  |                       |
| 0                                       | (C Br                                         | écédent <u>S</u> uivant > >>     | Annuler 🔀             |

Prenez le Thème de Gabarit par défaut ou choisissez en un autre. Cliquez sur **Suivant**.

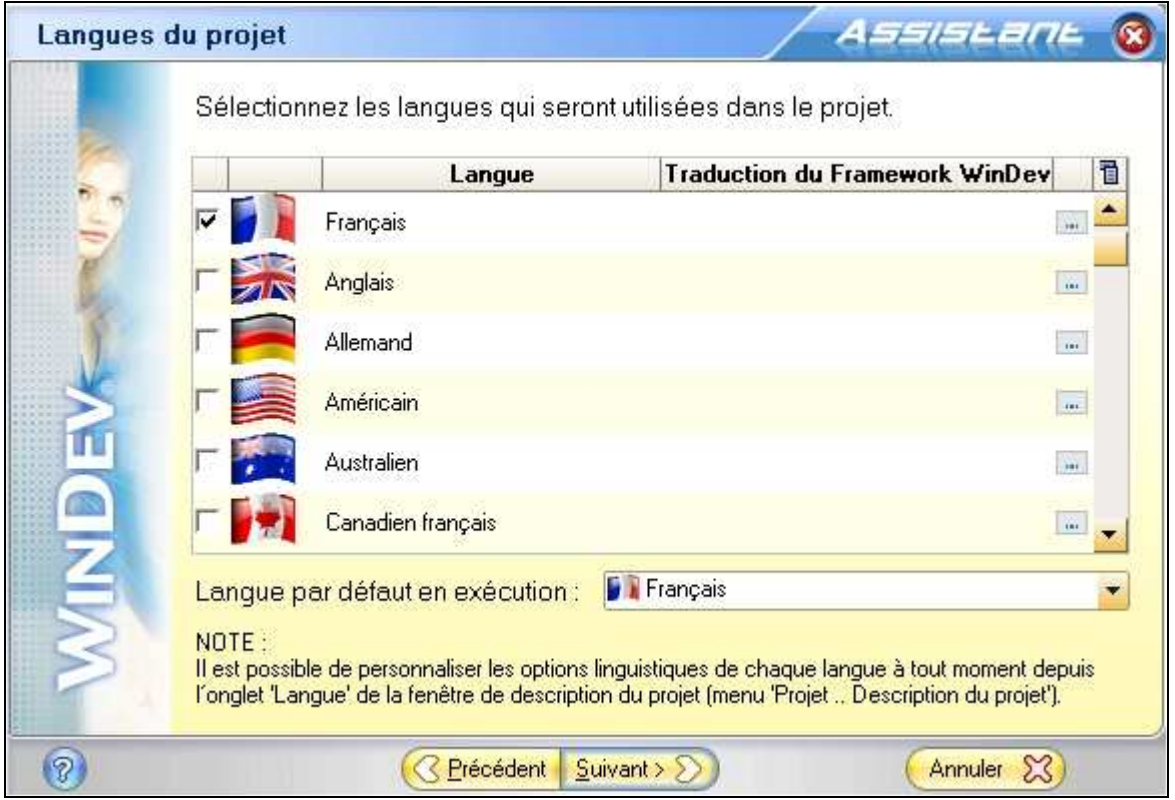

Le choix des langues ne nous intéresse pas pour l'instant. Cliquez sur Suivant.

| Analyse u | tilisée par le projet 🛛 🕹 🐼                                                                                                    |
|-----------|----------------------------------------------------------------------------------------------------|
|           | Analyse                                                                                                    |
|           | Dans WinDev, le terme «Analyse» représente la description des structures des<br>fichiers de données («tables») utilisées dans un projet.<br>Cette description de l' «Analyse» permet ensuite à la totalité des modules de<br>l'AGL de vous assister en permanence, de générer des traitements<br>automatiques et permet une programmation facile et sécurisée des accès aux<br>données.<br>Une même «Analyse» peut être partagée par plusieurs projets.                                                                                                    |
| E         | O Créer une Analyse O Déduire et créer une Analyse denuis une Base de Données existente.                                                                                                    |
| Z         | (Hyper File, Oracle, SQL Server, MySQL, AS/400, Access, XML, XLS, etc)                                                                                                    |
| M.        | <ul> <li>O Utiliser l'Analyse existante ci-dessous :</li> <li>Image: Constant ci-dessous :</li> <li>Image: Constant ci-dessous :</li> <li>Im</li></ul> |
| 0         | <u> </u>                                                                                                    |

Choisissez **Ne pas utiliser d'Analyse** puisque pour notre projet nous n'utiliserons pas de fichiers de données.

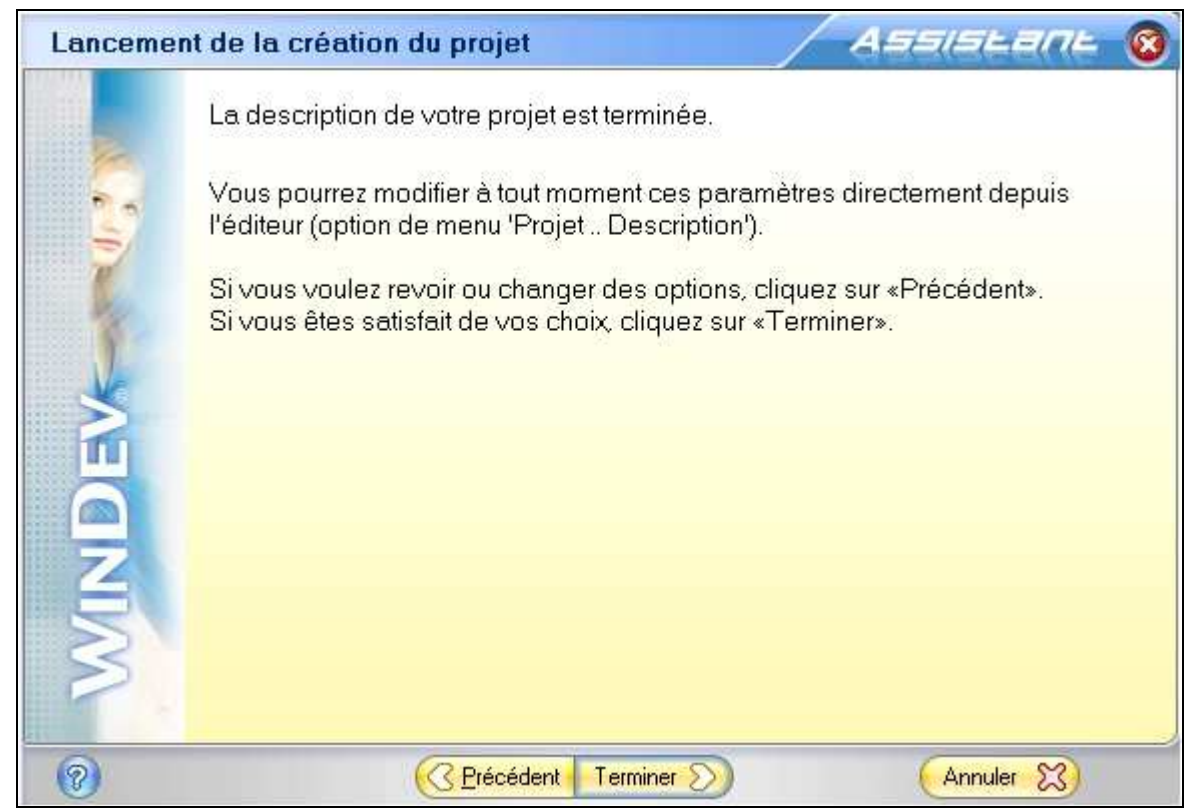

Continuez en cliquant sur **Suivant** et **Terminer**.

L'assistant va vous poser la dernière question ? Voulez vous créer une fenêtre ? Cliquez **Créer une fenêtre** puis choisissez **Vierge** dans l'onglet **Standard**. Validez par **OK**.

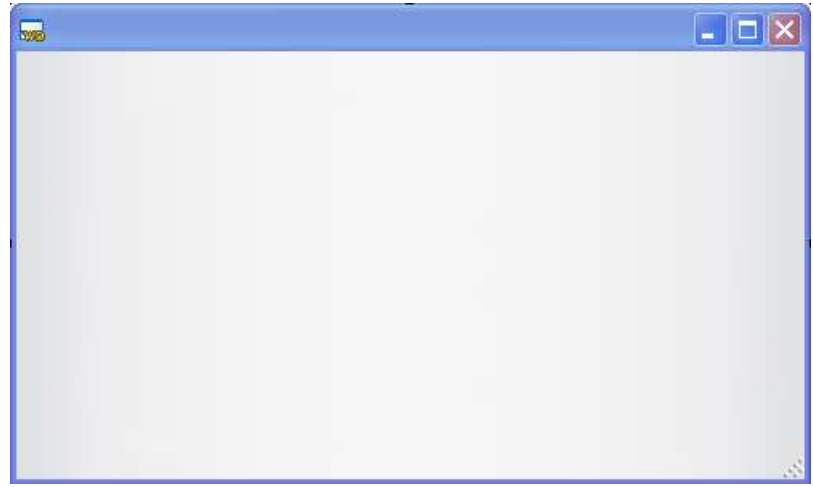

A ce stade nous avons une fenêtre vide dans l'éditeur. Il nous reste à lui donner un nom, une taille et définir quelques comportements.

Placez la souris dans la fenêtre vierge et faites un clic droit. Dans ce menu contextuel, validez **Description**. Vous obtenez la fenêtre à remplir comme ci-dessous :

|                                         |               | Description de la fenêtre           | 😡 😡       |
|-----------------------------------------|---------------|-------------------------------------|-----------|
| Général                                 | Nom logique : | Départ                              |           |
|                                         | Description : | Fenêtre principale de l'application | ]         |
| 🔊 IHM                                   | Emplacement : |                                     |           |
| Détail                                  | Titre :       |                                     |           |
|                                         |               | 📔 Français (5)                      |           |
| Image                                   | Bienvenue dar | ns l'application CONVERTISSEUR      |           |
| Z Langue                                |               |                                     |           |
| Kote Note                               |               |                                     |           |
| Aide                                    |               |                                     |           |
| Style                                   |               |                                     |           |
| 1 1 1 1 1 1 1 1 1 1 1 1 1 1 1 1 1 1 1 1 |               | (Appliquer 6) (OK 🔗 (               | Annuler 🔀 |

Remplissez les divers champs de façons identiques et sélectionnez l'onglet **IHM** (**I**nterface **H**omme-**M**achine).

|           | Description de la fen                                                                                                | être 🛛 🐼 🔇                                                                                                    |
|-----------|----------------------------------------------------------------------------------------------------|----------------------------------------------------------------------------------------------------|
| Gěnéral   | Paramètres :<br>✓ Visible<br>Ascenseurs automatiques                                                                 | Affichage en grandes polices :<br>La fenêtre s'affiche à la même taille<br>La fenêtre et les champs s'agrandissent |
|           | Déplacement par le fond<br>Redimensionnable                                                                          |                                                                                                    |
| Détail    | <ul> <li>Mémorise la taille et la position de la fenêtre</li> <li>Adapte la taille en fonction du contenu</li> </ul> |                                                                                                    |
| Image     | Assombrit la fenêtre lorsqu'elle devient<br>inaccessible ( G.F.I. )                                                  |                                                                                                    |
| Langue    | Clic droit : <aucun>  Curseur : <défaut> </défaut></aucun>                                                           |                                                                                                    |
| Kote Note | Menu Ctx. : (Système)                                                                                                |                                                                                                    |
| Aide      | Position : Centrée par rapport à l'écran 💌 T                                                                         | aille : Taille 640x480                                                                                             |
| Style     | X:     5     Y:     5     Largeur n       Largeur :     640     Hauteur :     480     Hauteur n                      | nin.: Initial 🗨 Largeur max.: <défaut> 🗨<br/>min.: Initial 👻 Hauteur max.: <défaut> 👻</défaut></défaut>            |
| 0 🔊 🖂     | Appliquer                                                                                                    | 💿 🔼 🔗 🗛 Annuler 🔀                                                                                                  |

Changez la taille, le fait qu'elle ne sera pas redimensionnable puis validez par **OK**. Remarquez les différences, vous avez maintenant une fenêtre avec un nom, un titre et une taille définie. Il est temps de sauvegarder, Cliquez sur **Fichier** puis **Enregistrer**.

| Enregistrer so                     | ıs [Départ]       |                  |     |    |      | ? 🔀         |
|------------------------------------|-------------------|------------------|-----|----|------|-------------|
| Enregistrer dans :                 | Convertisseur     |                  | -   | 00 | 📂 🖽• |             |
| Mes documents<br>récents<br>Direau | Convertisseur.cpl |                  | 112 |    |      |             |
| Mes documents                      |                   |                  |     |    |      |             |
| Poste de travail                   |                   |                  |     |    |      |             |
|                                    | Nom du fichier :  | Depart.wdw       |     |    | ~    | Enregistrer |
| Favoris réseau                     | Туре:             | Fenêtres (*.wdw) |     |    | ~    | Annuler     |

Cliquez sur le bouton **Enregistrer**.

A l'intérieur de cette fenêtre, placez 4 objets : 3 "**champs de saisie**" et un bouton (faites un glisser/déposer ou drag & drop des champs dans la fenêtre « Bienvenue dans le méga convertisseur »).

| M                                       | WinDev 10   | 0 Editeur o  | le fenêtr | res - Co | nvert                                  | isseur    | - [Dé       |
|-----------------------------------------|-------------|--------------|-----------|----------|----------------------------------------|-----------|-------------|
| C                                       | Fichier Edi | tion Projet  | Atelier ( | GDS Ins  | ertion                                 | Fenêtr    | es C        |
| THURL                                   | 📄 - 🔯       | 200          |           | 00       |                                        | Ĭ         | <u>}</u>  < |
|                                         | 🕭 🖪         | 🗿 Abc 🛄      |           |          |                                        | T I       |             |
| 100                                     | We Pi       |              |           | an CON   | ////////////////////////////////////// | ice ci in |             |
| Contraction of the second               | we bienver  | iue uans i a | присан    | OTICON   | A CICL                                 | SSEOR     | 1           |
| ( I I I I I I I I I I I I I I I I I I I |             |              |           |          |                                        |           |             |
| and the second                          |             |              |           |          |                                        |           |             |
| 3                                       | 1           |              |           |          |                                        |           |             |

Le premier champ se nommera **franc** et aura comme libellé "Zone francs :". Cliquez 2 fois dessus pour en modifier les caractéristiques :

|          | Descrip                  | tion d'un champ de sais | sie     | 😡 🔞                                         |
|----------|--------------------------|-------------------------|---------|---------------------------------------------|
| Général  | Nom : Francs             |                         |         | ]                                           |
|          | Libellé :                | Hereinsteile Statistick |         |                                             |
| IHM 💿    |                          | 🗊 👔 Français (5)        |         |                                             |
| 🥑 Détail | &Zone francs             |                         |         |                                             |
| Liaison  | Туре:                    |                         | -       |                                             |
|          | 🔘 Texte                  | Numérique               | 🔘 Date  |                                             |
| Contenu  | Texte multi-lignes       | 🔘 Monétaire             | 🔘 Heure |                                             |
|          | 🔘 Mot de passe           | 🔘 Monétaire + Euro      | 🔘 Durée |                                             |
| K Note   | Masque de saisie : 999 9 | 99,99                   | <b></b> | Déroulez la combo ou<br>saisissez un masque |
| Aide     | Texte avec mise en for   | me (R.T.F.)             |         |                                             |
| Style    |                          |                         |         |                                             |
| 🔞 😒 🖂    |                          |                         | ОК 🔗    | Annuler 🔀                                   |

Le second se nommera taux et aura comme libellé "Taux de change :".

Le troisième se nommera **convertir** et aura comme libellé "Résultat de la conversion :". Le bouton (sans cliquer sur la petite flèche vers le bas placée juste en dessous) enfin se nommera **calcule** et aura comme libellé "calcule".

Voici à quoi doit ressembler votre fenêtre (avec en surimpression le nom des champs) :

| 🐜 Bienvenue dans le méga convertis | seur                                   |
|------------------------------------|----------------------------------------|
| Zone francs : 999 999,99           | Taux de change : 999 999,99            |
|                                    | Résultat de la conversion : 999 999,99 |
|                                    |                                        |
|                                    |                                        |
| calc                               | ule                                    |

Il nous reste à mettre le code correspondant dans le bouton "calcule". Pour cela, faites un clic droit dessus et choisissez "**Code**".

| Initialisation de Calcule                          |  |
|----------------------------------------------------|--|
| Clic sur <b>Calcule *</b><br>convertir=Francs/Taux |  |

Entrez la séquence comme indiqué ci-dessus puis fermez la fenêtre de l'éditeur de code : cliquez sur l'icône de fermeture en haut à droite de l'écran (croix du bas).

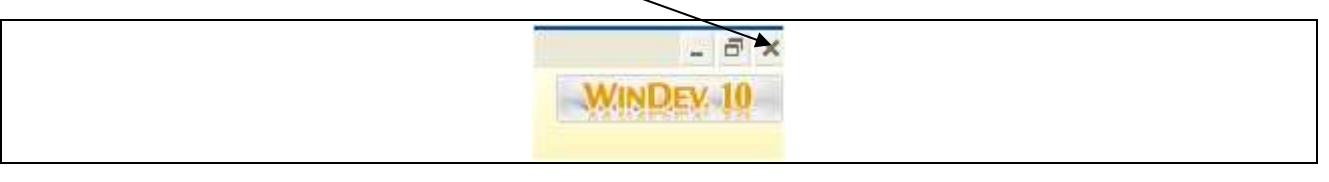

Il est temps d'enregistrer notre projet par le menu **Fichier / Enregistrer tout**.

Une fois l'enregistrement achevé, nous allons tester le projet, pour cela cliquez sur **Lancer le test du projet**.

| Fenêtre | ?                        |
|---------|--------------------------|
| - 00    | 100% 💌                   |
| 1       | Lancer le test du projet |

WinDev vous demande de définir la première fenêtre de notre méga projet, choisissez "**depart**" dans la combo et **validez**.

Vous avez maintenant devant vous notre super convertisseur. Mais avouez qu'il est franchement moche :

- trop grand ;
- couleurs tristes ;
- et même des comportements par défaut peu pratiques.

## Lesquels ?

C'est simple : Essayez de saisir le taux de conversion de l'euro 6,55957 !

Comme vous le voyez, le champ ne prend que 2 chiffres après la virgule ! De plus vous allez être obligé de le saisir à chaque fois !!! Ah, c'est beau l'informatique !!!

Nous allons remédier à tous ces petits détails :

Pour la taille de la fenêtre, placez votre souris sur l'angle inférieur droit de la fenêtre "depart" :

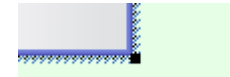

Une fois que le curseur change d'aspect, tenez appuyé le bouton gauche de la souris et remontez vers l'angle supérieur gauche. Relâchez la souris quand la taille souhaitée sera atteinte.

La couleur de fond n'est pas très gaie. Clic droit n'importe où dans la fenêtre : **Description**, puis onglet **Style** et Combo "**Gabarit en cours**". Prenez Orange. Validez 2 fois par **Ok**.

Ce n'est pas plus beau ainsi ? Quoi, bof ?! De toute façon maintenant vous savez faire, alors prenez la couleur qui vous plait le plus !

Changeons le comportement du bouton "taux", faites un clic droit dessus, **Description**. Vérifiez que le type soit **Numérique**. Maintenant dans la zone Masque de saisie , frappez **9,99999**. Appliquez les modifications puis cliquez sur le bouton **Editer le code** (en bas à gauche).

Insérer le code : **MoiMême=6.55957** dans la zone "Initialisation de **taux**". Ainsi à chaque démarrage du convertisseur la zone de saisie sera remplie. Notez que nous aurions pu écrire : taux=6.55957. MoiMême désigne l'objet dans lequel on se trouve.

MoiMême=6.55957

Refermez la fenêtre en cliquant sur la croix du bas (en haut à droite).

Relancer le test de l'application en cliquant sur 👼 et utilisez votre super convertisseur.

C'est y pas beau ?

## Exercice applicatif.

Créez une application « EXO1 » contenant :

- une fenêtre
- 2 champs textes
- 1 champ numérique
- 1 bouton

Lorsque l'utilisateur clique sur le bouton, les champs textes se remplissent avec votre nom dans le premier champ, votre prénom dans le deuxième champ texte et votre année de naissance dans le champ numérique que vous aurez pré-programmés.

Vous avez toute liberté au niveau de l'ergonomie, du nommage des champs, de la fenêtre, du bouton. Je vous rappelle que tout le code doit être contenu dans le bouton.